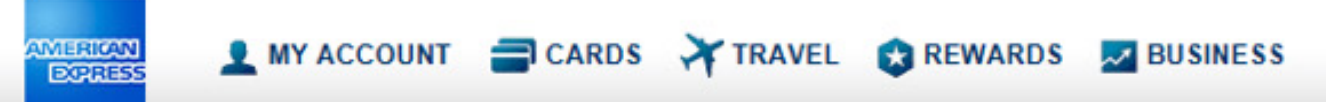

# **BCA Managers**

#### L MY ACCOUNT 🚍 CARDS 🛪 TRAVEL 😵 REWARDS 🜌 BUSINESS

🔁 Larry Mika 🌣 | Log Out

Deed help? Q Feedback

BCA Accounts Role BCA Manager V

T

Filter by keyword

DORESS

|   | BCA NUMBER -    | SITE NAME \$ | BCA NAME \$    | DESCRIPTION \$  |   | CYCLE    | STATUS | TRANSACTIONS | TRANSACTION<br>TOTAL | APPROVALS<br>CM CMgr BCA AM |
|---|-----------------|--------------|----------------|-----------------|---|----------|--------|--------------|----------------------|-----------------------------|
| > | 376420855390339 | US CPC       | IRENE W WILSON | Misc Travel     |   | 05/11/17 | Open   | 60           | 3,481.49             |                             |
| > | 376423761090337 | US CPC       | P JOHN RYAN    | Central Telecom | • | 03/12/17 | Closed | 2            | 492,160.82           |                             |
| > | 376428392290332 | US CPC       | JILL V JACOBS  | Office Supplies |   | 05/11/17 | Open   | 158          | 77,308.96            |                             |
| > | 376428475390339 | US CPC       | S RON JAMES    | Marketing       |   | 05/11/17 | Open   | 498          | 255,867.74           |                             |
| > | 376428877290334 | US CPC       | SUSAN HUNT     | Meeting Travel  |   | 05/11/17 | Open   | 64           | 296,052.00           |                             |

Showing 1-5 of 5

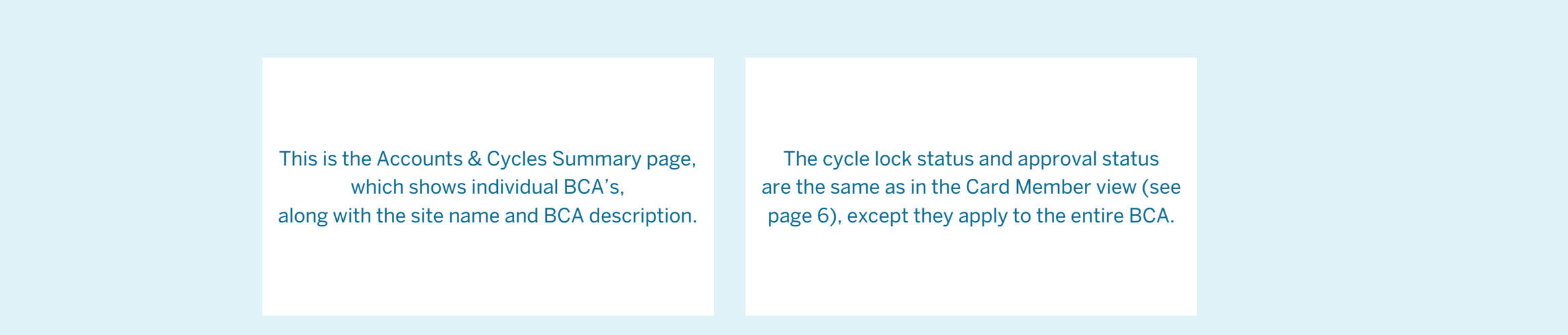

### L MY ACCOUNT 🚔 CARDS 💥 TRAVEL 😒 REWARDS 🗾 BUSINESS

IMERICAN EXPRESS

| Back to BCA Manager Accounts     Marketing     US CPC |                                                                                                    | ounts                  | Billing Cycle<br>03/12/17 - 04/11/17 	✔ |                    |                | 🖲 La | rry Mika 🕸   Log Out | One of the second second seco | ♀ Feedbac   |       |
|-------------------------------------------------------|----------------------------------------------------------------------------------------------------|------------------------|-----------------------------------------|--------------------|----------------|------|----------------------|----------------------------------------------------------------------------------------------------|-------------|-------|
| AL                                                    | LL TRANSACTI                                                                                                    | ONS                    | D RECEIPTS ADDED                        | NOT REVIEWED       | NEEDS APPROVAL |      |                      |                                                                                                    |             |       |
| Filt                                                  | Filter by keyword <ul> <li>Only transactions with an exception note</li> <li>Image: Second Second Se</li></ul> |                        |                                         |                    |                |      |                      |                                                                                                    |             |       |
| Sel                                                   | lected Transa                                                                                                    | actions: <b>0</b> of 5 | i02                                     |                    |                | EXPO | RT - REALLOCA        | ATE (0) ADD RECE                                                                                                    | IPT (* API  | PROVE |
|                                                       |                                                                                                    | DATE -                 | MERCHANT \$                             |                    | AMT. (USD) \$  |      | CM CMgr BCA          | Company Code                                                                                                    | Cost Center |       |
|                                                       | ۲                                                                                                    | 04/11/17               | C3 NETWORKS INC                         | MPHILL             | 480.00         | B    | CM CMgr              | 1002                                                                                                    | 12907       |       |
|                                                       | Ħ                                                                                                    | 04/11/17               | FACEBOOK<br>ADVERTISING USA             | VINCE A MURPHY ESQ | 530.61         | Ē    | CM CMgr              | 1001                                                                                                    | 13412       |       |
|                                                       | ۲                                                                                                    | 04/11/17               | FACEBOOK<br>ADVERTISING USA             | VINCE A MURPHY ESQ | 1,469.62       | Ê    | CM CMgr              | 1002                                                                                                    | 10390       |       |
|                                                       |                                                                                                    | 04/10/17               | KROGER GROCERY                          | KAREN EDITH XENG   | 25.00          | Ē    |                      | 1001                                                                                                    | 10053       | ~     |

Once you select a particular BCA and Cycle, you will see the transaction list. The BCA name or description as well as the site name are shown here In the transaction list, you will see a column with the Card Members names. You can change what you see in this column using the dropdown menu.

ii.

# 👤 MY ACCOUNT 🔤 CARDS 🏹 TRAVEL 😵 REWARDS 🗾 BUSINESS

INTERICAN EXPRESS

| Back to BCA Manager Accounts     Marketing     US CPC |                                                                |                        |                             | Billing Cycle<br>03/12/17 - 04/11/17 	✔ |                |   | <b>3</b> 1               | Larry Mika 🌣   Log Out | O     Need help?    | ୟ Feedbac |
|-------------------------------------------------------|----------------------------------------------------------------|------------------------|-----------------------------|-----------------------------------------|----------------|---|--------------------------|------------------------|---------------------|-----------|
| A                                                     | ALL TRANSACTI                                                  | IONS                   | D RECEIPTS ADDED            | NOT REVIEWED                            | NEEDS APPROVAL |   |                          |                        |                     |           |
| Fi                                                    | Filter by keyword     Only transactions with an exception note |                        |                             |                                         |                |   |                          |                        |                     |           |
| Se                                                    | elected Transa                                                 | actions: <b>3</b> of 5 | 02                          | E                                       |                |   | REALLOC                  | CATE (3) 📄 ADD REC     | ADD RECEIPT APPROVE |           |
|                                                       |                                                                | DATE -                 | MERCHANT \$                 | Cardmember Nar 🗸 🕈                      | AMT. (USD) \$  |   | APPROVALS<br>CM CMgr BCA | Company Code 🗸         | Cost Center         | ♥ \$      |
| 8                                                     | ۲                                                              | 04/11/17               | C3 NETWORKS INC             | M P HILL                                | 480.00         | B | CM CMgr                  | 1002                   | 12907               |           |
| Ľ                                                     | Ħ                                                              | 04/11/17               | FACEBOOK<br>ADVERTISING USA | VINCE A MURPHY ESQ                      | 530.61         | B | CM CMgr                  | 1001                   | 13412               |           |
| V                                                     | ۲                                                              | 04/11/17               | FACEBOOK<br>ADVERTISING USA | VINCE A MURPHY ESQ                      | 1,469.62       | 8 | CM CMgr                  | 1002                   | 10390               |           |
|                                                       |                                                                | 04/10/17               | KROGER GROCERY              | KAREN EDITH XENG                        | 25.00          | Ē |                          | 1001                   | 10053               |           |

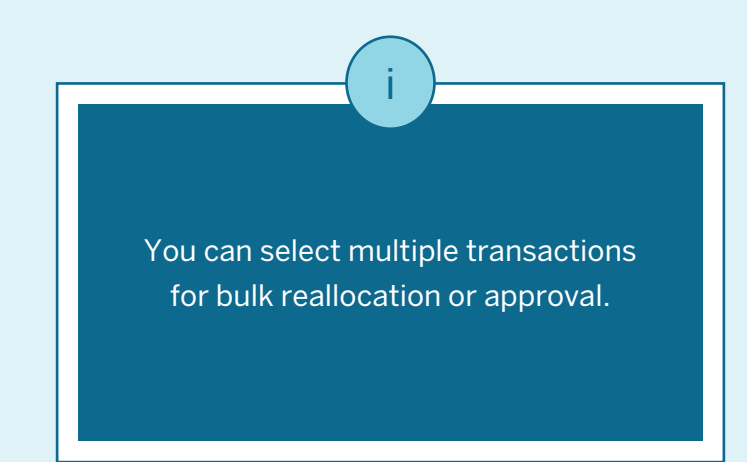

#### 👤 MY ACCOUNT 🔤 CARDS 💥 TRAVEL 😒 REWARDS 🔜 BUSINESS

INTERICAN EXPRESS

| <b>Э</b> в | ack to BCA I                                                     | Manager Acc           | ounts                       |                    |                |       | C La                     | rry Mika 🌣   Log Out | Deed help? Q Feedback |  |  |
|------------|------------------------------------------------------------------|-----------------------|-----------------------------|--------------------|----------------|-------|--------------------------|----------------------|-----------------------|--|--|
|            | Marketing                                                        |                       |                             | Billing Cycle      |                |       |                          |                      |                       |  |  |
|            | US CPC                                                           |                       |                             | 03/12/1            | 17-04/11/17 🗸  |       |                          |                      |                       |  |  |
| AL         | LL TRANSACTION                                                   | ONS NO                | 0 RECEIPTS ADDED            | NOT REVIEWED       | NEEDS APPROVAL | (i)   |                          |                      |                       |  |  |
| Filt       | Filter by keyword       Only transactions with an exception note |                       |                             |                    |                |       |                          |                      |                       |  |  |
| Se         | lected Transa                                                    | ctions: <b>0</b> of 5 | 02                          |                    |                | EXPOR | T → REALLOCA             | TE (0)               | IPT 🔿 APPROVE         |  |  |
|            |                                                                  | DATE -                | MERCHANT \$                 | Cardmember Nar 🗸 🖨 | AMT. (USD) \$  |       | APPROVALS<br>CM CMgr BCA | Company Code 🗸       | Cost Center 🗸 🗲       |  |  |
|            | ۲                                                                | 04/11/17              | C3 NETWORKS INC             | M P HILL           | 480.00         | Ē     | CM CMgr                  | 1002                 | 12907                 |  |  |
|            | Ħ                                                                | 04/11/17              | FACEBOOK<br>ADVERTISING USA | VINCE A MURPHY ESQ | 530.61         | Ē     | CM CMgr                  | 1001                 | 13412                 |  |  |
|            | ۲                                                                | 04/11/17              | FACEBOOK<br>ADVERTISING USA | VINCE A MURPHY ESQ | 1,469.62       | B     | CM CMgr                  | 1002                 | 10390                 |  |  |
|            |                                                                  | 04/10/17              | KROGER GROCERY              | KAREN EDITH XENG   | 25.00          | B     |                          | 1001                 | 10053                 |  |  |

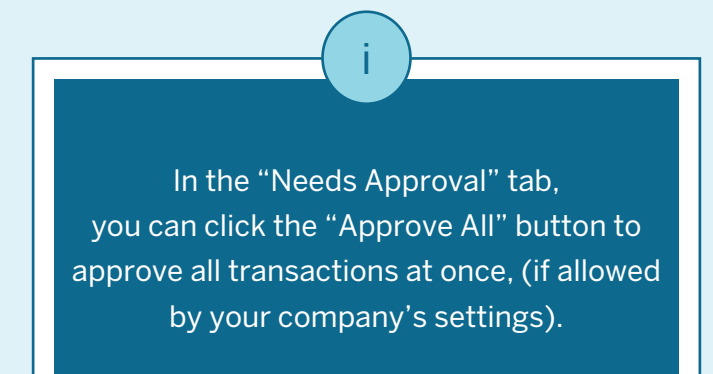

# 👤 MY ACCOUNT 🔤 CARDS 🏹 TRAVEL 😒 REWARDS 🗾 BUSINESS

IMERICAN EXPRESS

| Back to BCA Manager Accounts     Marketing     US CPC |                                                |                        | ounts                       | Billing Cycle<br>03/12/17 - 04/11/17 ✓ |                |   | <b>C</b> 4                                 | arry Mika 🌣   Log Out | O     Need help? | ्र Feedbac |
|-------------------------------------------------------|------------------------------------------------|------------------------|-----------------------------|----------------------------------------|----------------|---|--------------------------------------------|-----------------------|------------------|------------|
|                                                       | ALL TRANSACTI<br>502                           | IONS NO                | 0 RECEIPTS ADDED            | NOT REVIEWED                           | NEEDS APPROVAL |   |                                            |                       |                  |            |
|                                                       | vince Only transactions with an exception note |                        |                             |                                        |                |   |                                            |                       |                  |            |
|                                                       | Selected Transa                                | actions: <b>0</b> of 2 | 34                          | E                                      |                |   | EXPORT - REALLOCATE (0) 🗈 ADD RECEIPT APPI |                       |                  |            |
| C                                                     | 2                                              | DATE -                 | MERCHANT \$                 | Cardmember Nar 🗸 🖨                     | AMT. (USD) \$  |   | APPROVALS<br>CM CMgr BCA                   | Company Code 💙 🖨      | Cost Center      | ► \$       |
| C                                                     |                                                | 04/11/17               | FACEBOOK<br>ADVERTISING USA | VINCE A MURPHY ESQ                     | 530.61         | 8 | CM CMgr                                    | 1001                  | 13412            |            |
| C                                                     |                                                | 04/11/17               | FACEBOOK<br>ADVERTISING USA | VINCE A MURPHY ESQ                     | 1,469.62       | Ē | CM CMgr                                    | 1002                  | 10390            |            |
| C                                                     |                                                | 04/10/17               | APPLE WEB STORE             | VINCE IRV THOMAS JR                    | 299.54         | Ē |                                            | 1001                  | 12401            |            |
| C                                                     |                                                | 04/10/17               | TRAVELADS                   | VINCE A MURPHY ESQ                     | 1,305.00       | Ē | CM CMgr                                    | 1001                  | 12401            |            |

The "Filter by Keyword" feature allows you to filter the transaction list. You can search for transactions based on date, merchant, amount, accounting code, or information in selectable transaction column. In this example, the user was searching for all transactions from a particular Card Member.

#### 👤 MY ACCOUNT 🔤 CARDS 💥 TRAVEL 😒 REWARDS 🗾 BUSINESS

INTERICAN EXPRESS

í

| Back to BCA Manager Accounts     Marketing     US CPC |                                                           |          | ounts                       | Billing Cycle<br>03/12/17 - 04/11/17 ∨ |                       |      | C La                     | nrry Mika 🗢   Log Out | ⑦ Need help? ♀ Fo | eedbac |
|-------------------------------------------------------|-----------------------------------------------------------|----------|-----------------------------|----------------------------------------|-----------------------|------|--------------------------|-----------------------|-------------------|--------|
| ľ                                                     | ALL TRANSACT                                              | TONS     | RECEIPTS ADDED              | NOT REVIEWED                           | NEEDS APPROVAL<br>502 |      |                          |                       |                   |        |
|                                                       | 13223     Image: Only transactions with an exception note |          |                             |                                        |                       |      |                          |                       |                   |        |
| Selected Transactions: <b>0</b> of <b>4</b>           |                                                           |          |                             |                                        | [                     | EXPO | ORT - REALLOC            | ATE (0)               | IPT 🔿 APPROV      | /E     |
|                                                       |                                                           | DATE -   | MERCHANT \$                 | Cardmember Nar 🗸                       | ¢ AMT. (USD) ¢        |      | APPROVALS<br>CM CMgr BCA | Company Code 🖍 🗲      | Cost Center       | ► \$   |
|                                                       | Ħ                                                         | 04/10/17 | NYSDOSCORPS                 | EDWIN N DOVER                          | 9.00                  | Ē    |                          | 1002                  | 13223             |        |
|                                                       | ۲                                                         | 04/08/17 | FACEBOOK<br>ADVERTISING USA | VINCE A MURPHY ESQ                     | 146.83                | Ê    | CM CMgr                  | 1002                  | 13223             |        |
|                                                       | ۲                                                         | 04/02/17 | FACEBOOK<br>ADVERTISING USA | VINCE A MURPHY ESQ                     | 140.08                | Ê    | CM CMgr                  | 1002                  | 13223             |        |
|                                                       |                                                           | 03/21/17 | TRADER JOES#406             | KAREN EDITH XENG                       | 28.23                 | È    |                          | 1002                  | 13223             |        |

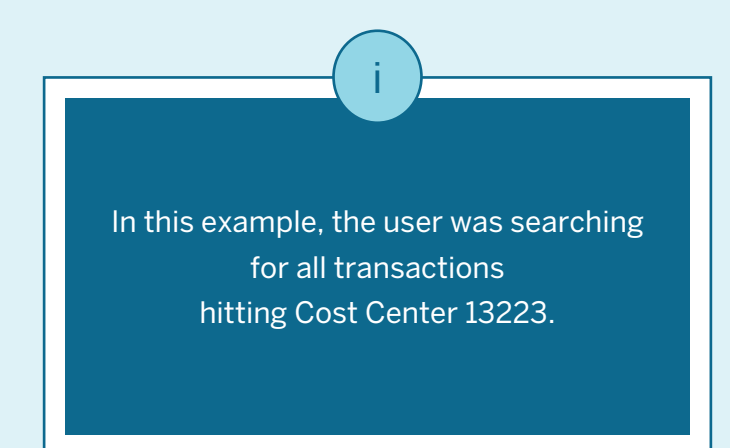